OFS Salesforce Blockchain Adapter An accelerator enabling Salesforce to integrate with Ethereum blockchain

# Blockchain Adapter for Salesforce

User Guide for Spring 2019 V 1.1 with an Example

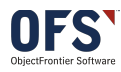

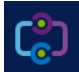

## Table of Contents

| Installation                                                                         |            |
|--------------------------------------------------------------------------------------|------------|
| Preparation for Configuration                                                        | 4          |
| Preparation in Salesforce (Already done in Test Organization)                        | 4          |
| Voting app – A simple custom object                                                  | 4          |
| Platform Events                                                                      | 5          |
| Process Builder                                                                      | 5          |
| Enable the Remote Site                                                               | 7          |
| Preparation in Blockchain (Reviewer may execute these steps to perform full function | al tests)8 |
| Deploy Smart contract to Blockchain                                                  |            |
| Adapter Configuration                                                                | 12         |
| Adapter Runtime – Salesforce to Ethreum Blockchain                                   | 17         |
| Save a new Vote                                                                      |            |
| View Dashboard                                                                       |            |
| Test in Remix                                                                        |            |
| Adapter Runtime – Ethreum Blockchain to Salesforce                                   | 19         |
| Adapter REST Endpoint                                                                |            |
| Blockchain Event Schema                                                              |            |
| Congratulations                                                                      | 20         |
| Appendix: Technical Details on Event to Contract Field Mapping                       | 21         |

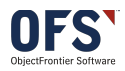

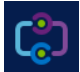

## Installation

## Prerequisites :

Will work in Salesforce Developer Edition and any Org that is Lighting enable and can support Platform Events

Ensure you have enable My Domain under Company Settings in Setup.

| 22                      | 322                   |                               |
|-------------------------|-----------------------|-------------------------------|
| Install for Admins Only | Install for All Users | Install for Specific Profiles |

Once the package has completed the installation, go to the App Launcher and pick the **Blockchain Adapter** 

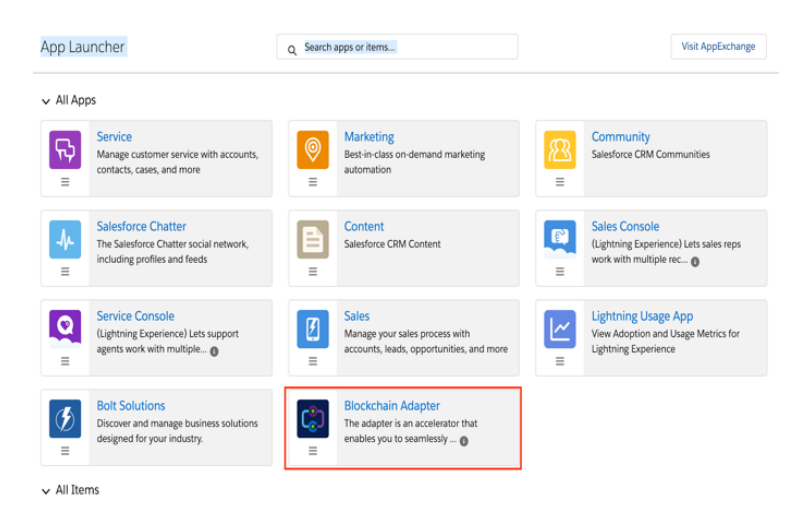

Which will look like this if you have the package installed correctly and My Domain configured.

| ¢                              | All ·               | Q Search Salesforce |                             |                     | ** 🖬 ? 🌣 🜲 🐻                                        |
|--------------------------------|---------------------|---------------------|-----------------------------|---------------------|-----------------------------------------------------|
| Blockchain Adapter             | DASHBOARD CON       | IFIGURATION         | 111-1 TELEVISION INCOME THE | 2111-11-11-11-NAMMA | . 10072 - 11055 (117 - 22025- 111) 17 NAMMA - 10072 |
| DASHBOARD                      |                     |                     |                             |                     |                                                     |
| Active Platform Events         | Recent Transaction: | s Adapter Endpoints | Errors                      | Insights            | Total Active Platform Events                        |
| Disable Transaction Ack for al | I Events 🔘          |                     | Powered By OFS              |                     |                                                     |

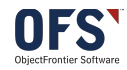

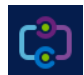

This user guide will walk you through the set-up process using an example. As you progress though the document you will also learn about the features of the Adapter.

This example will create a Voting app in Salesforce. Let's say that the app is expected to record every vote and the voter details to blockchain as the vote is cast.

Following are the steps to execute in order to use the adapter to integrate your salesforce application with Blockchain.

## Preparation for Configuration

Preparation in Salesforce (Already done in Test Organization)

## Voting app – A simple custom object

In this example we create a simple Custom Object

|                  |                              |              | All 👻 🔍 Search Votes and more. |                          |                       |            |      |  | ? 🏚 🖡     | . (  |
|------------------|------------------------------|--------------|--------------------------------|--------------------------|-----------------------|------------|------|--|-----------|------|
| • • • •<br>• • • | Blockchain Adapter           | DASHBOARD    | CONFIGURATION                  |                          |                       |            |      |  |           |      |
|                  | Votes                        | JASA (7777)  |                                | AIRTE ANNO MUC DA        | 1891 ( <i>7711) e</i> |            | ×    |  | Chan an O |      |
|                  | Recently Viewed              |              | Ν                              | New Vote                 |                       |            |      |  | Change Ow | iner |
| 3 iter           | ms • Updated a few seconds a |              |                                |                          |                       |            |      |  |           |      |
| 1                |                              | Information  |                                |                          |                       |            |      |  | ~         |      |
| 2                | Sam                          | * Voter Name |                                | Owner<br>Ganesbram Ramar | murthi                |            |      |  |           |      |
| 3                | Ganeshram R                  | Note For     |                                |                          |                       |            |      |  |           |      |
|                  |                              | None         |                                | r                        |                       |            |      |  |           |      |
|                  |                              | ✓None        |                                |                          |                       |            |      |  |           |      |
|                  |                              | Foo          |                                |                          |                       |            |      |  |           |      |
|                  |                              | Bar          |                                |                          |                       |            |      |  |           |      |
|                  |                              |              |                                |                          |                       |            |      |  |           |      |
|                  |                              |              |                                |                          | Cancel                | Save & New | Save |  |           |      |
|                  |                              |              |                                |                          |                       |            |      |  |           |      |
|                  |                              |              |                                |                          |                       |            |      |  |           |      |
|                  |                              |              |                                |                          |                       |            |      |  |           |      |

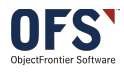

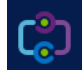

## **Platform Events**

This Adapter is entirely platform events driven. To execute our example, we will need a platform event that the adapter should listen to. So, we create a platform event that will trigger when a someone votes for Foo.

Note that the event has 2 custom fields Name and Address. At this point just keep in mind that these are the fields that will be written to the blockchain.

|                                                                         | Platform Ev                                                                                                | ents                                                                                              |                                                               |                                                   |                                                                         |                                                     |                                                                                                    |                    |  |
|-------------------------------------------------------------------------|----------------------------------------------------------------------------------------------------|---------------------------------------------------------------------------------------------------|---------------------------------------------------------------|---------------------------------------------------|-------------------------------------------------------------------------|-----------------------------------------------------|----------------------------------------------------------------------------------------------------|--------------------|--|
| 5711                                                                    | ا ( سے ) از ب                                                                                              | (F. 9)///~~~~~~~~~~~~~~~~~~~~~~~~~~~~~~~~~~                                                       | 57/// _                                                       | ا ( سے ) ال                                       | (k. )///~~~)                                                            | 57//I)(~                                            | $\sum_{i \in \mathcal{I}} \sum_{j \in \mathcal{I}} \sum_{i \in \mathcal{I}} \sum_{j \in \mathcal{I}} \sum_{i \in \mathcal{I}} \sum_{j \in \mathcal{I}} \sum_{i \in \mathcal{I}} \sum_{j \in \mathcal{I}} \sum_{i \in \mathcal{I}} \sum_{j \in \mathcal{I}} \sum_{i \in \mathcal{I}} \sum_{j \in \mathcal{I}} \sum_{i \in \mathcal{I}} \sum_{i \in \mathcal{I}} \sum_{j \in \mathcal{I}} \sum_{i \in \mathcal{I}} \sum_{j \in \mathcal{I}} \sum_{i \in \mathcal{I}} \sum_{i \in \mathcal{I}} \sum_{$ | ا ( سے اللہ اللہ ا |  |
|                                                                         | Singular Label                                                                                             | voteForFoo                                                                                        |                                                               |                                                   |                                                                         | Description                                         |                                                                                                    |                    |  |
|                                                                         | Plural Label                                                                                               | votesForFoo                                                                                       |                                                               |                                                   |                                                                         | Deployment Status Deployed                          |                                                                                                    |                    |  |
|                                                                         | Object Name                                                                                                | voteForFoo                                                                                        |                                                               |                                                   |                                                                         |                                                     |                                                                                                    |                    |  |
|                                                                         | API Name                                                                                                   | voteForFooe                                                                                       | 9                                                             |                                                   |                                                                         |                                                     |                                                                                                    |                    |  |
| Event Type Standard Volume                                              |                                                                                                    |                                                                                                   |                                                               |                                                   |                                                                         |                                                     |                                                                                                    |                    |  |
|                                                                         |                                                                                                    | Standard Volu                                                                                     |                                                               |                                                   |                                                                         |                                                     |                                                                                                    |                    |  |
| Standard                                                                | Created By                                                                                                 | Ganeshram Ra                                                                                      | amamurthi, 1/22/20                                            | 019 10:16 AM                                      |                                                                         | Modified By                                         | Ganeshram Ramamurthi, 1/2                                                                                                    | 2/2019 10:16 AM    |  |
| Standard                                                                | Created By<br>Fields                                                                                       | Ganeshram Ra                                                                                      | amamurthi, 1/22/20                                            | 019 10:16 AM                                      | ta Type                                                                 | Modified By                                         | Ganeshram Ramamurthi, 1/2                                                                                                    | 22/2019 10:16 AM   |  |
| Standard<br>Action Fie<br><u>Cre</u>                                    | Fields<br>dl Label                                                                                         | Ganeshram Ra                                                                                      | amamurthi, 1/22/20                                            | 019 10:16 AM<br>Dat                               | <b>ta Type</b><br>okup(User)                                            | Modified By                                         | Ganeshram Ramamurthi, 1/2                                                                                                    | 22/2019 10:16 AM   |  |
| Standard<br>Action Fie<br>Cre                                           | Fields<br>id Label<br>eated By<br>eated Date                                                               | Ganeshram Ra<br>Field<br>Crea<br>Crea                                                             | Name<br>tedBy<br>tedDate                                      | 019 10:16 AM<br>Dat<br>Loc<br>Dat                 | <b>ta Type</b><br>okup(User)<br>te/Time                                 | Modified By                                         | Ganeshram Ramamurthi, 1/2                                                                                                    | 12/2019 10:16 AM   |  |
| Standard<br>Action Fie<br>Cre<br>Cre<br>Re                              | Fields<br>Fields<br>Hd Label<br>eated By<br>eated Date<br>play ID                                          | Ganeshram Ra<br>Field<br>Crea<br>Crea<br>Repl                                                     | IName<br>tedBy<br>tedDate<br>ayId                             | 019 10:16 AM<br>Dat<br>Loc<br>Dat<br>Ext          | <b>ta Type</b><br>okup(User)<br>te/Time<br>ternal Lookup                | Modified By                                         | Ganeshram Ramamurthi, 1/2                                                                                                    | 10:16 AM           |  |
| Standard<br>Action Fie<br>Cre<br>Re<br>Custom F                         | Created By<br>Fields<br>Hd Label<br>eated By<br>eated Date<br>play ID<br>ields & Relations                 | Ganeshran Good<br>Ganeshran Ra<br>Crea<br>Crea<br>Repl<br>ships                                   | Name<br>tedBy<br>tedDate<br>ayld                              | 019 10:16 AM<br>Dai<br>Loc<br>Dai<br>Ext          | <b>ta Type</b><br>okup(User)<br>te/Time<br>ternal Lookup                | Modified By<br>Contr                                | Ganeshram Ramamurthi, 1/2                                                                                                    | 22/2019 10:16 AM   |  |
| Standard<br>Action Fie<br>Cre<br>Re<br>Custom F<br>Action               | Created By<br>Fields<br>Hd Label<br>eated By<br>eated Date<br>play ID<br>Fields & Relations<br>Field Label | Ganeshran Good<br>Ganeshran Ra<br>Crea<br>Crea<br>Crea<br>Repl<br>Ships<br>API Name               | I Name<br>tedBy<br>tedDate<br>ayld<br>Data Type               | 019 10:16 AM Dat Loc Dat Ext Indexed              | ta Type<br>okup(User)<br>ter/Time<br>ternal Lookup<br>Controlling Field | Modified By                                         | Ganeshram Ramamurthi, 1/2                                                                                                    | 22/2019 10:16 AM   |  |
| Standard<br>Action Fie<br>Cre<br>Re<br>Custom F<br>Action<br>Edit   Del | Fields<br>Fields<br>Fields<br>Fields<br>Field Label<br>Field Label<br>Address                              | Ganeshran Good<br>Ganeshran Ri<br>Field<br>Crea<br>Crea<br>Repl<br>ships<br>API Name<br>address_c | I Name<br>ItedBy<br>ItedDate<br>ayld<br>Data Type<br>Text(60) | 019 10:16 AM<br>Da<br>Loc<br>Da<br>Ext<br>Indexed | ta Type<br>okup(User)<br>ter/Time<br>ternal Lookup<br>Controlling Field | Modified By<br>Contr<br>Modified By<br>Ganeshram Ra | Ganeshram Ramamurthi, 1/2                                                                                                    | 12/2019 10:16 AM   |  |

# **Process Builder**

Develop and deploy a process that will trigger the above said event when a vote is cast for Foo.

Process

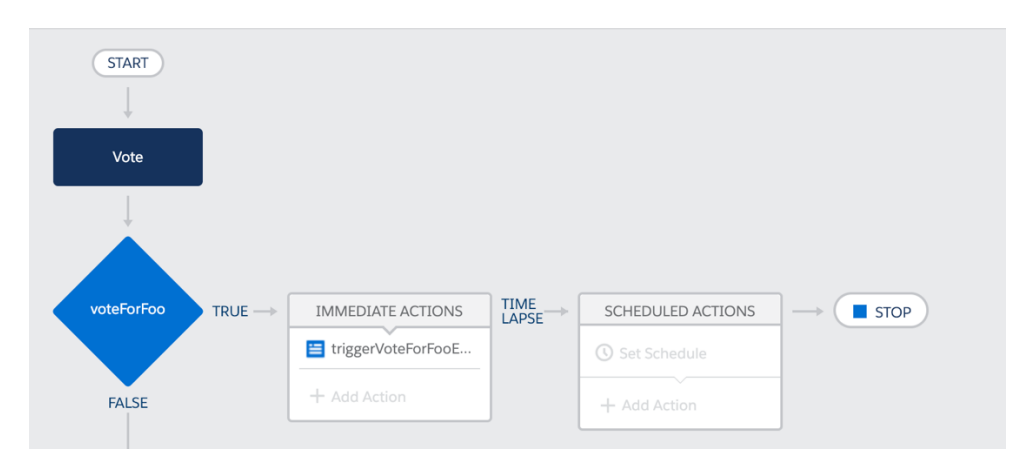

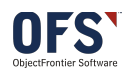

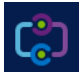

## Trigger

| Process Builder - NewVoteCast | ed                 |             | ← Back To Setup 🤰 Help                                          |
|-------------------------------|--------------------|-------------|-----------------------------------------------------------------|
| Expand All Collapse All       |                    |             | View All Processes Clone View Properties Deactivate Read Only ( |
| START                         |                    |             | Choose Object and Specify When to Start the Process 2           |
| Vote                          |                    |             | Object* 💽<br>Vote                                               |
| <u> </u>                      |                    |             | Start the process*                                              |
| voteForFoo TRUE>              | IMMEDIATE ACTIONS  | SCHEDULED   | <ul> <li>when a record is created or edited</li> </ul>          |
|                               | triggerVoteForFooE | C Set Sched | > Advanced                                                      |
| FALSE                         | + Add Action       | + Add Actio |                                                                 |

## Condition

| Process Builder - NewVoteCasted                                                          |     |                                                                                                    |                     |          |                 | ← Back To Set | up <b>?</b> Help |
|------------------------------------------------------------------------------------------|-----|----------------------------------------------------------------------------------------------------|---------------------|----------|-----------------|---------------|------------------|
| Expand All Collapse All                                                                  |     |                                                                                                    | View All Processes  | Clone    | View Properties | Deactivate    | Read Only        |
| START                                                                                    |     | Define Criteria for this Act                                                                            | ion Group           |          |                 |               | G                |
| Vote                                                                                     | TIM | Criteria Name*  VoteForFoo Criteria for Executing Actions* Conditions are met Formula evaluates to true |                     |          |                 |               |                  |
| VoteForfoo     TRUE →       IMMEDIATE ACTIONS       EnggerVoteForFooE       + Add Action | LAP | No criteria-just execute the a                                                                          | actions!            | Turne t  | Volue           |               |                  |
|                                                                                          |     | 1 [Vote_c].Vote Q                                                                                       | Equals              | Picklist | Foo             | •             |                  |
| + Add Criteria TRUE -> IMMEDIATE ACTIONS<br>+ Add Action<br>FALSE                        | TIM | Conditions * All of the conditions are met Any of the conditions are met Save Cancel                    | et (AND)<br>et (OR) |          |                 |               |                  |

## Action

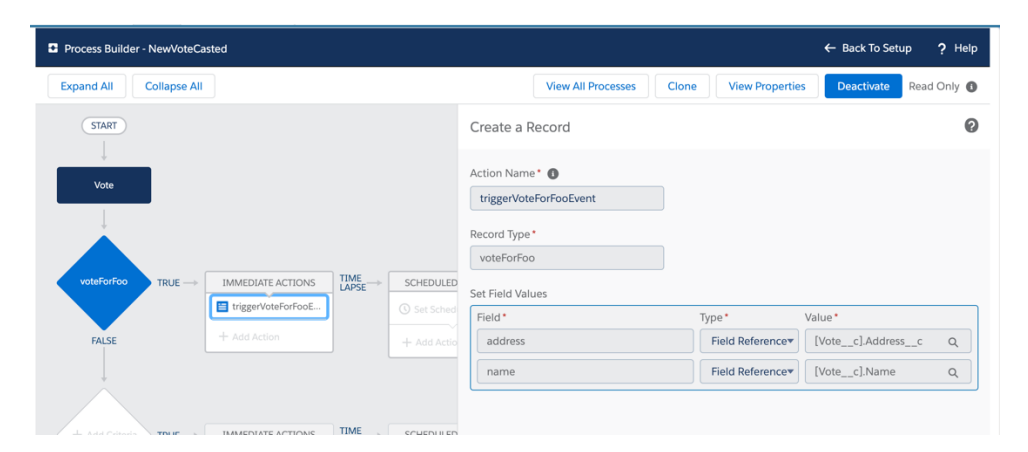

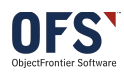

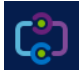

## Enable the Remote Site

In Setup find Remote Site Settings and click New Remote Site

| Setup                                           | Home              | Object     | Manager           | ~                  |           |                             |               |          |                           |                  |                   |                                         |
|-------------------------------------------------|-------------------|------------|-------------------|--------------------|-----------|-----------------------------|---------------|----------|---------------------------|------------------|-------------------|-----------------------------------------|
| Q remote                                        |                   | SETT<br>Re | up<br>mote        | e Site             | e Se      | etting                      | s             |          | SU                        |                  |                   |                                         |
| ee Custom Code                                  |                   |            |                   |                    |           |                             |               | _        |                           |                  |                   | ~~~~~~~~~~~~~~~~~~~~~~~~~~~~~~~~~~~~~~~ |
| Remote Access                                   | 5                 |            |                   | 5                  |           |                             | );///.e=s     |          | $\gamma \sim$             |                  | 2                 | ))///-~\(                               |
| ✓ Security                                      | All F             | Rem        | ote S             | Sites              |           |                             |               |          |                           | Help fo          |                   |                                         |
| Remote Site Se                                  | ettings           |            | Below is salesfor | the lis            | t of Web  | address                     | ses th<br>Web | at your  | organizati<br>s. click Ne | on can<br>w Berr | invoke<br>note Si | e from                                  |
| Didn't find what you'ı<br>Try using Global Sear | re looking<br>ch. | for?       | View<br>A   E     | : All<br>3   C   E | Remote Si | tes ♥ <u>C</u><br>G   H   I | Create        | New View | N   O   P                 | Q   R            | S   T             | U   V                                   |
|                                                 |                   |            |                   |                    |           |                             |               | New Rem  | ote Site                  |                  |                   |                                         |
|                                                 |                   |            | Action            |                    | Remote Si | ite Name                    | -             |          |                           | Smote            | Site UF           | RL                                      |

Enter the details as follows, most importantly use this URL if you are following this guide. <u>https://ofs-df-blockchain.herokuapp.com/blockchain</u>

| C Re                                                                                                    | emote Site Settings                                |  |  |  |  |  |  |  |  |  |
|----------------------------------------------------------------------------------------------------|----------------------------------------------------|--|--|--|--|--|--|--|--|--|
| Remote Site Edit Help for this Page 🥝                                                                                                    |                                                    |  |  |  |  |  |  |  |  |  |
| Enter the URL for the remote site. All s-controls, JavaScript OnClick commands in custom buttons, Apex, and AJAX proxy calls can access this Web address from salesforce.com. |                                                    |  |  |  |  |  |  |  |  |  |
| Remote Si                                                                                                    | te Edit Save Save & New Cancel                     |  |  |  |  |  |  |  |  |  |
| Remote<br>Site Name                                                                                                    | OFS Blockchain                                     |  |  |  |  |  |  |  |  |  |
| Remote<br>Site URL                                                                                                    | https://ofs-df-blockchain.herokuapp.com/blockchain |  |  |  |  |  |  |  |  |  |
| Disable<br>Protocol<br>Security                                                                                                    |                                                    |  |  |  |  |  |  |  |  |  |
| Description                                                                                                    | OFS Blockchain                                     |  |  |  |  |  |  |  |  |  |
| Active                                                                                                    |                                                    |  |  |  |  |  |  |  |  |  |
|                                                                                                    | Save Save & New Cancel                             |  |  |  |  |  |  |  |  |  |

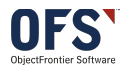

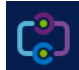

Preparation in Blockchain (Reviewer may execute these steps to perform full functional tests)

You can use any Ethereum Blockchain that allows RPC calls. For the purpose of security review, you use

https://ofs-df-blockchain.herokuapp.com/blockchain

This is an Ethereum blockchain hosted in Heroku for testing purpose.

## Deploy Smart contract to Blockchain

Deploy the smart contract given below to the blockchain using Remix

- 1. Launch Remix <u>https://remix.ethereum.org/</u>
- 2. Set up Web3 Provider
  - a. From the Environment drop down select "Web3 Provider" and accept any warnings

| » | Compile           | Run                        | Analysis                                  | Testing        | Debugger | Settings | Suppo |
|---|-------------------|----------------------------|-------------------------------------------|----------------|----------|----------|-------|
|   | Enviror<br>Accoun | imen 🗸 Ja<br>Ir<br>Ir<br>W | avaScript V<br>njected Web<br>Veb3 Provid | M<br>o3<br>ler |          | i<br>B   | 3     |
|   | Gas lim           | it 30                      | 000000                                    |                |          |          |       |
|   | Value             | 0                          |                                           |                | wei      | ¢        |       |
|   |                   |                            |                                           |                |          | \$       | 0 i   |
|   | No com            | piled conti<br>or          | racts                                     |                |          |          |       |
|   | At                | Address                    | Load cont                                 | ract from A    | ddress   |          |       |

Enter: https://ofs-df-blockchain.herokuapp.com/blockchain .Then click OK .

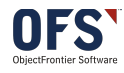

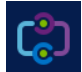

| rowser                          |                                                                                                    |    | ×                | Run   | Analysis    | Testing     | Debugger | Setting  | gs       | Supp |
|---------------------------------|----------------------------------------------------------------------------------------------------|----|------------------|-------|-------------|-------------|----------|----------|----------|------|
| ıgma sol                        | Web3 Provider Endpoint                                                                               |    |                  | nt    | Web3 Provid | er          | ي 🖉      | /M (-) 🗘 | <b>i</b> |      |
| itract E                        | https://ofs-df-blockchain.herokuapp.com/blockchain                                                   |    |                  | ) (   | 0xca3a733   | c (100 etł  | ner)     | ÷        | 50       |      |
| mappir                          |                                                                                                    | ок | Cancel           |       | 3000000     |             |          |          |          |      |
| mapping<br>int priv<br>int priv | <pre>(int =&gt; string) private votesForBar;<br/>vate fooCounter = 0;<br/>vate barCounter = 0;</pre> |    | Value            |       | 0           |             | wei      | ÷        | ;        |      |
| function                        | <pre>voteForFoo(string _voterDetails) public {</pre>                                                 |    |                  |       |             |             |          | \$       | 0        | i    |
| fooCo<br>votes                  | ounter++;<br>sForFoo[fooCounter] = _voterDetails;                                                    |    | No compile<br>or | ed co | ontracts    |             |          |          |          |      |
| functio                         | voteForPar(string_voterDetails) public {                                                             |    | At Add           | lress | Load cont   | ract from A | ddress   |          |          |      |

3. Copy and paste the Smart Contract given below - Ballot.sol

https://github.com/objectfrontiergit/smartContractsForAdapterTest

- 4. Pick the compiler version to use
  - a. Click on Compile in the top right

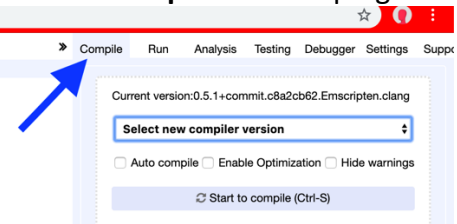

b. Expand the **Select new compiler version** and pick the committed version number in the solidity file (in the following image it is version 0.4.21)

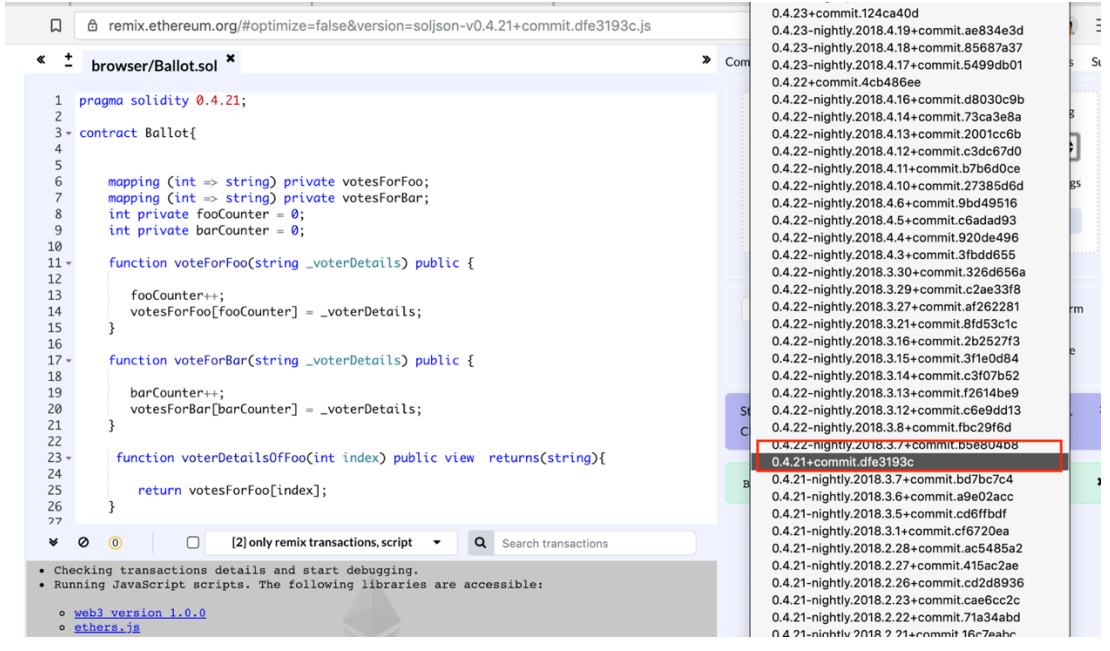

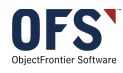

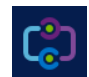

c. The code will automatically compile and show the current version in the top right

## 5. Successful Compilation

| ≪ ĭ k                                                             | prowser/Ballot.sol                                                                                                    | » Cor | npile Run                             | Analysis                                 | Testing                                                  | Debugger     | Settings            | Suppo |
|-------------------------------------------------------------------|----------------------------------------------------------------------------------------------------|-------|---------------------------------------|------------------------------------------|----------------------------------------------------------|--------------|---------------------|-------|
| 1 pro<br>2<br>3 ~ con<br>4<br>5<br>6<br>7<br>8<br>9<br>10<br>11 ~ | <pre>agma solidity 0.4.21;<br/>htract Ballot{<br/>mapping (int =&gt; string) private votesForFoo;<br/>mapping (int =&gt; string) private votesForBar;<br/>int private fooCounter = 0;<br/>int private barCounter = 0;<br/>function voteForFoo(string _voterDetails) public {</pre> |       | Current ver<br>Select no<br>Auto con  | sion:0.4.21+co<br>ew compiler v<br>mpile | mmit.dfe319<br>version<br>le Optimizati<br>o compile (Ct | rl-S)        | ten.clang           |       |
| 12<br>13<br>14<br>15<br>16<br>17 -                                | <pre>fooCounter++;<br/>votesForFoo[fooCounter] = _voterDetails;<br/>}<br/>function voteForBar(string _voterDetails) public {</pre>                                                                                                    |       | Ballot                                | Deta                                     | ails 🖪                                                   | ¢<br>ABI 🖪 I | ▲ Swarm<br>Bytecode |       |
| 19<br>20<br>21<br>22                                              | <pre>barCounter++;<br/>votesForBar[barCounter] = _voterDetails;<br/>}</pre>                                                                                                    | 9     | Static Analysis I<br>Click here to sh | raised 4 warnin<br>ow the warning        | g(s) that requ<br>g(s).                                  | uires your a | ttention.           | ×     |
| 23 <del>-</del><br>24<br>25<br>26<br>27                           | <pre>runction voterUetailSUTFoo(int index) public view returns(string){     return votesForFoo[index]; }</pre>                                                                                                    |       | Ballot                                |                                          |                                                          |              |                     | ×     |
| ¥ 0                                                               | ●         [2] only remix transactions, script         ▼         Q         Search transactions                                                                                                    |       |                                       |                                          |                                                          |              |                     |       |

6. Copy ABI and **save** it in a file by clicking **ABI** which will automatically copy the structure to your copy & paste buffer. Then create a file or save the contents somewhere as you will need it in the next section.

| * | Compile            | Run                                           | Analysis                             | Testing                                             | Debugger                               | Settings        | Supp |
|---|--------------------|-----------------------------------------------|--------------------------------------|-----------------------------------------------------|----------------------------------------|-----------------|------|
|   | Cu                 | rrent versio<br><b>Select nev</b><br>Auto com | on:0.4.21+co<br>v compiler v<br>bile | mmit.dfe3<br>version<br>le Optimiza<br>o compile (i | 193c.Emscrip<br>ation 🗌 Hid<br>Ctrl-S) | oten.clang<br>¢ |      |
|   | Ball               | ot                                            | Deta                                 | ails                                                | ¢<br>Abi                               | Swarm Bytecode  |      |
|   | Static.<br>Click h | Analysis rai<br>iere to shov                  | ised 4 warnin<br>v the warning       | g(s) that re<br>g(s).                               | quires your a                          | attention.      | ×    |

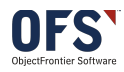

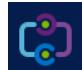

7. Deploy Smart Contract

| <b>»</b> | Compile                               | Run                         | n Analysis                               | Testing          | Debugger                  | Settings                | Suppc       |
|----------|---------------------------------------|-----------------------------|------------------------------------------|------------------|---------------------------|-------------------------|-------------|
|          | Enviror<br>Accour<br>Gas lim<br>Value | nment<br>nt <b>O</b><br>iit | Web3 Provid<br>0x79fa286<br>3000000<br>0 | ler<br>5 (713335 | ✗ Custo<br>0.06065096 wei | om (7)<br>4 ethe <<br>¢ | i<br>6 7    |
|          | Ballo                                 | <b>t</b><br>Deploy          |                                          |                  |                           |                         | <b>\$</b> i |
|          | At                                    | or<br>Address               | Load con                                 | tract from A     | ddress                    |                         |             |
|          |                                       |                             |                                          |                  |                           |                         |             |

8. Make a note of Contract Id, you can copy it to the clipboard with the icon highlight here in the **Deployed Contracts** section on the **Run** tab. You will need this value later.

| Deployed Contracts    |                               |            |  |  |
|-----------------------|-------------------------------|------------|--|--|
| ▼ Ball                | ot at 0x8bea6ff3 (blockchain) | <b>•</b> × |  |  |
| voteForBar            | string _voterDetails          | ~          |  |  |
| voteForFoo            | string _voterDetails          | ~          |  |  |
| getVoteCounts         |                               |            |  |  |
| voterDetailsOfBa<br>r | int256 index                  | ~          |  |  |
| voterDetailsOfFo<br>o | int256 index                  | ~          |  |  |

**DO NOT CLOSE THIS TAB,** you will need it for testing at the end of the document. At this point you are all set to go configure the Adapter.

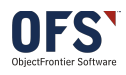

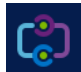

## Adapter Configuration

| C                              | All 👻 Q Search Salesforce                        |
|--------------------------------|--------------------------------------------------|
| Blockchain Adapter DASHBOAR    | D CONFIGURATION                                  |
| CONFIGURATION                  |                                                  |
| ADAPTER CONFIGURATION          |                                                  |
| Platform Events Connection     | n Object Contract Functions Review Configuration |
| STEP 1: PICK AN EVENT TO S     | SUBSCRIBE TO ()                                  |
| ✓ choose event<br>voteforfoo_e |                                                  |
| Attach                         | a blockchain connection object >                 |
|                                |                                                  |
|                                | Powered By OFFS                                  |

\*\*Troubleshooting: if you don't see the Adapter Configuration but only the "CONFIGURATION" header then you likely have not setup up My Domain, enabled it for all users and logged in using that domain.

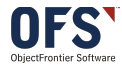

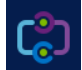

| ADAPTER C               | CONFIG                                                                                      | GURATION                                                | J                  |                                                |                      |  |
|-------------------------|---------------------------------------------------------------------------------------------|---------------------------------------------------------|--------------------|------------------------------------------------|----------------------|--|
|                         | ~                                                                                           |                                                         | Connection Object  | Contract Functions                             | Review Configuration |  |
| CREATE N                | NEW                                                                                         | COPY EXIS                                               | STING              |                                                |                      |  |
| () s                    | TEP 2:                                                                                      | BIND A                                                  | NEW BLOCKCHAIN C   | ONNECTION OBJEC                                | г 🚯                  |  |
|                         | REF ID                                                                                      |                                                         |                    | • OWNER ID                                     |                      |  |
|                         |                                                                                             |                                                         |                    | Ganeshram Ramamurt                             | hi                   |  |
| *                       | SMART                                                                                       | SMART CONTRACT ID of the smart<br>contract you deployed |                    | * BLOCKCHAIN URL                               |                      |  |
|                         | 0x8be2dfdd48aa6b7a43dec46f81c91978f67a6ff                                                   |                                                         |                    | https://ofs-df-blockchain.herokuapp.com/blockc |                      |  |
| А                       | PPLICA                                                                                      | TION BINA                                               | RY INTERFACE (ABI) | * BLOCKCHAIN ACCOUNT ADDRESS                   |                      |  |
| ABI of t<br>contract ye | of the smart "name": "",<br>t you deployed "type": "string"<br>}<br>],<br>"payable": false, |                                                         | 0x79fb532c7949ee71 | 57c6817beaccf3230cea286                        |                      |  |
|                         |                                                                                             |                                                         |                    | Save                                           |                      |  |

The URL is: https://ofs-df-blockchain.herokuapp.com/blockchain

You can use the Blockchain Test Account Address: 0x79fb532c7949ee7157c6817beaccf3230cea2865

The **REF ID** will remain blank.

Click Save.

You will then pick the Smart Contract Function defined in the Solidity code you have placed in ttps://remix.ethereum.org/. For this flow, we will use **voteForFoo** 

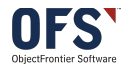

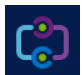

| CONFIGURATION                                    |
|--------------------------------------------------|
| ADAPTER CONFIGURATION                            |
| Contract Functions Review Configuration          |
| STEP 3: SELECT A SMART CONTRACT FUNCTION TO CALL |
| CONTRACT FUNCTION   voteForFoo                   |
| Save                                             |
| Powered By OFFS                                  |

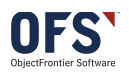

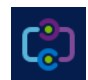

| ~                                                                                                    | Review Configuration                                                                          |
|----------------------------------------------------------------------------------------------------|-----------------------------------------------------------------------------------------------|
|                                                                                                    |                                                                                               |
| ි) Step 4: Review Connection Settings 🚺                                                                                    |                                                                                               |
|                                                                                                    |                                                                                               |
| lef Id<br>8-00000                                                                                                    | Blockchain URL<br>https://ofs-df-blockchain.herokuapp.com/blockc                              |
|                                                                                                    | Platform Event                                                                                |
| mart Contract Id                                                                                                    |                                                                                               |
| mart Contract Id<br>)x8be2dfdd48aa6b7a43dec46f81c91978f67a6ff3                                                             | Vote101100e                                                                                   |
| mart Contract Id<br>)x8be2dfdd48aa6b7a43dec46f81c91978f67a6ff3<br>:ontract Function<br>oteForFoo(string)                   | Blockchain Account Address<br>0x79fb532c7949ee7157c6817beaccf3230cea28                        |
| mart Contract Id<br>)x8be2dfdd48aa6b7a43dec46f81c91978f67a6ff3<br>:ontract Function<br>:oteForFoo(string)<br>:reated By ID | Blockchain Account Address<br>0x79fb532c7949ee7157c6817beaccf3230cea28<br>Last Modified By ID |

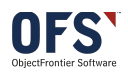

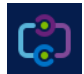

| (°)                             |                | All 💌 🔍 Search Salesforce |                    |          | *• 🖬 ? 🅸 单 🐻                 |
|---------------------------------|----------------|---------------------------|--------------------|----------|------------------------------|
| Blockchain Adapter              | DASHBOARD      | CONFIGURATION             |                    |          |                              |
| DASHBOARD                       |                |                           |                    |          | SHE DISTUTION                |
| Active Platform Events          | Recent Transac | ctions Adapter Endpoints  | Errors             | Insights |                              |
| voteforfooListener              | ×              |                           |                    |          | Total Active Platform Events |
| Disable Transaction Ack for all | Events 🚯       |                           | Powered By OFFS    |          |                              |
|                                 |                |                           |                    |          |                              |
|                                 |                |                           |                    | 1.0      | Blockchain Callout           |
|                                 |                |                           |                    | 0.8      |                              |
|                                 |                |                           |                    | 0.6      |                              |
|                                 |                |                           |                    | 0.2      |                              |
|                                 |                |                           |                    | 0        |                              |
|                                 |                |                           |                    |          |                              |
|                                 |                | All 👻 🔍 Search Salesforce | 9                  |          | *• 🖶 ? 🌣 🐥                   |
| Blockchain Adapter              | DASHBOARD      | CONFIGURATION             |                    |          | ×                            |
|                                 | - JINSTICZ     |                           | voteforfooListener |          | ANNE ANSTRUMENTER ANNUS      |

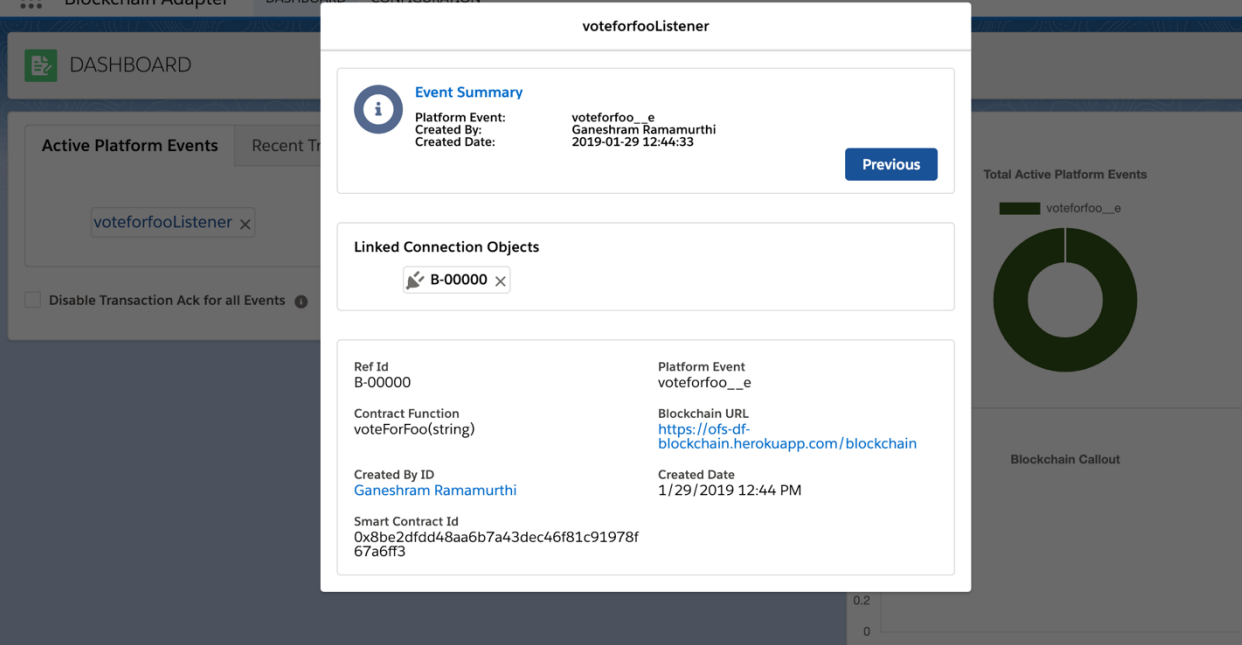

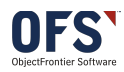

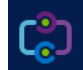

# Adapter Runtime – Salesforce to Ethreum Blockchain

## Save a new Vote

| P      | Votes<br>Recently Viewed | N                                           | ew Vote                                  | X<br>Import | Cha |
|--------|--------------------------|---------------------------------------------|------------------------------------------|-------------|-----|
| 3 item | ns • Updated an hour ago | I V                                         | ew vote                                  |             | C'  |
| 1      | VOTER NAME               | Information                                 |                                          |             |     |
| 2      | Sam                      | Voter Name     Test Voter                   | <sup>Owner</sup><br>Ganeshram Ramamurthi |             |     |
| 3      | Ganeshram R              | Vote For<br>Foo                             | •                                        |             |     |
|        |                          | Address 123, ACME Street, Cumming, GA 30040 |                                          |             |     |
|        |                          |                                             |                                          |             |     |
|        |                          |                                             | Cancel Save & New Save                   |             |     |
|        |                          |                                             |                                          |             |     |

## View Dashboard

| DASHBOARD                                                                                                    |                                          |
|----------------------------------------------------------------------------------------------------|------------------------------------------|
| Active Platform Events Recent Transactions Adapter Endpoints Errors                                                                                                    | Insights<br>Total Active Platform Events |
| TRAFFIC       V       RESPON       V       PLATFOR       V       TX       HASH       V       CONTRA       V       FUNCTI       V       CREATE       V         Outgoing       R-000000       voteforfooe       0xa93206ca       0x8be2dfdd       voteforfoo(s       2019-01-29T | voteforfoo_e                             |
| Indicates call made to the Blockchain Smart Contract                                                                                                    |                                          |
|                                                                                                    |                                          |
|                                                                                                    | Blockchain Callout                       |
| Disable Transaction Ack for all Events  Powered By  OFS                                                                                                    | 0.8<br>0.6<br>0.4                        |
|                                                                                                    | 0.2                                      |
| vascript:void(0)                                                                                                    | 2019-01-29                               |

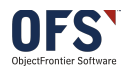

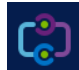

## **Test in Remix**

If this is the first call you will be able to go to **Deployed Contracts** section of the <u>https://remix.ethereum.org/</u> browser tab you have *LEFT OPEN* from earlier so it is still pointing at the same contract. This will not work if you have closed the tab.

- 1) Click to expand the **voteDetailsOfFoo** section of the Deployed Contract section.
- 2) Enter the index value you want to retrieve, it is likely 1 if you have followed this exactly but you can try 0, 2 or 3 if you have been playing around a bit. In the image, you can see how many getVoteCounts have been gathered to confirm there is at least some registered.
- 3) By clicking **call** you will retrieve the data that shows at the bottom of the screen.

| - Ballo                      | t at 0x491a4429 (blockchain) |        |
|------------------------------|------------------------------|--------|
| voteForBar                   | string _voterDetails         |        |
| voteForFoo                   | string _voterDetails         |        |
| getVoteCounts                |                              |        |
| 0: int256: 3<br>1: int256: 2 | 1                            |        |
| voterDetailsOfBar            | int256 index                 |        |
| 0: string:                   |                              |        |
| voterDetailsOfF              | 00                           |        |
| index: 1                     |                              |        |
|                              | ÷ 📒                          | call 🥃 |

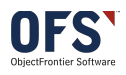

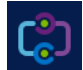

# Adapter Runtime – Ethreum Blockchain to Salesforce

## Adapter REST Endpoint

The adapter exposes the following REST endpoint

| ✓ POST /services, | POST /services/apexrest/BlockAdapter/handleContractEvent                                                      |  |  |  |
|-------------------|----------------------------------------------------------------------------------------------------|--|--|--|
|                   |                                                                                                    |  |  |  |
| Request:          |                                                                                                    |  |  |  |
|                   |                                                                                                    |  |  |  |
| Parameter         | Model                                                                                                    |  |  |  |
| body              | <pre>{     "contractId":"test",     "functionName":"sample",     "uniqueId":"uid",     "data":"Hello" }</pre> |  |  |  |

An external component/app listening to the Smart contract events can invoke this end point when the Smart contract event happens. This Adapter wndpoint when called will trigger a prepackaged platform event **(Blockchain Event)** that Salesforce components can listen to and take action.

## Blockchain Event Schema

|                                                         | 11/12 ON C- 11/ Ce                                                                                                    |                 |                       |                                         |  |  |  |  |  |  |  |
|---------------------------------------------------------|----------------------------------------------------------------------------------------------------|-----------------|-----------------------|-----------------------------------------|--|--|--|--|--|--|--|
| Platform Event Help for this Page 🤣                     |                                                                                                    |                 |                       |                                         |  |  |  |  |  |  |  |
| 📥 This Custom Object De                                 | This Custom Object Definition is managed, meaning that you may only edit certain attributes. Display More Information |                 |                       |                                         |  |  |  |  |  |  |  |
| Standard Fields (3) 1 Custom Fields & Relationships (6) |                                                                                                    |                 |                       |                                         |  |  |  |  |  |  |  |
| Platform Event Definition Detail                        |                                                                                                    |                 |                       |                                         |  |  |  |  |  |  |  |
| Singular Label                                          | Blockchain Event                                                                                                    |                 | Description           |                                         |  |  |  |  |  |  |  |
| Plural Label                                            | Blockchain Events                                                                                                    |                 | Deployment Status     | Deployed                                |  |  |  |  |  |  |  |
| Object Name                                             | BlockchainEvents                                                                                                    |                 |                       |                                         |  |  |  |  |  |  |  |
| Namespace Prefix                                        | BlockAdapter                                                                                                    |                 |                       |                                         |  |  |  |  |  |  |  |
| API Name                                                | BlockAdapter_BlockchainE                                                                                              | ventse          |                       |                                         |  |  |  |  |  |  |  |
| Event Type                                              | Standard Volume                                                                                                    |                 |                       |                                         |  |  |  |  |  |  |  |
| Created By                                              | Ganeshram Ramamurthi, 2/                                                                                              | 4/2019 11:47 AM | Modified By           | Ganeshram Ramamurthi, 2/4/2019 11:47 AM |  |  |  |  |  |  |  |
| Package Information                                     |                                                                                                    |                 |                       |                                         |  |  |  |  |  |  |  |
| Installed Package                                       | Blockchain Adapter                                                                                                    |                 | Available in Versions | 1.1 - Current                           |  |  |  |  |  |  |  |

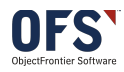

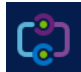

| Package Information               |                               |                             |                    |                                     |                   |                   |                       |                     |  |  |  |  |  |  |
|-----------------------------------|-------------------------------|-----------------------------|--------------------|-------------------------------------|-------------------|-------------------|-----------------------|---------------------|--|--|--|--|--|--|
|                                   | Installed Packa               | ge Blockchain Adapter       |                    | Available in Versions 1.1 - Current |                   |                   |                       |                     |  |  |  |  |  |  |
| <u> </u>                          |                               |                             |                    |                                     |                   |                   |                       |                     |  |  |  |  |  |  |
| Standard Fields                   |                               |                             |                    |                                     |                   |                   |                       |                     |  |  |  |  |  |  |
| Action                            | Action Field Label Field Name |                             | Data Type          |                                     | Controlling Field |                   | Indexed               |                     |  |  |  |  |  |  |
|                                   | Created By Created By         |                             | Lookup(User)       |                                     |                   |                   |                       |                     |  |  |  |  |  |  |
|                                   | Created Date CreatedDate      |                             | Date/Time          |                                     |                   |                   |                       |                     |  |  |  |  |  |  |
|                                   | Replay ID ReplayId            |                             | Externa            | External Lookup                     |                   |                   |                       |                     |  |  |  |  |  |  |
|                                   |                               |                             |                    |                                     |                   |                   |                       |                     |  |  |  |  |  |  |
| Custom Fields & Relationships New |                               |                             |                    |                                     |                   |                   |                       |                     |  |  |  |  |  |  |
| Action                            | Field Label                   | API Name                    | Installed Package  | Data Type                           | Indexed           | Controlling Field | Modified By           |                     |  |  |  |  |  |  |
| Edit                              | Lontract Id                   | BlockAdapter_Contract_Idc   | Blockchain Adapter | Text(255)                           |                   |                   | Ganeshram Ramamurthi, | 2/4/2019 11:47 AM   |  |  |  |  |  |  |
| Edit                              | 📥 Data                        | BlockAdapterDatac           | Blockchain Adapter | Long Text Area(32768)               |                   |                   | Ganeshram Ramamurthi, | 2/4/2019 11:47 AM   |  |  |  |  |  |  |
| Edit                              | HunctionName                  | BlockAdapter_FunctionName_c | Blockchain Adapter | Text(255)                           |                   |                   | Ganeshram Ramamurthi, | , 2/4/2019 11:47 AM |  |  |  |  |  |  |
| Edit                              | TxReference                   | BlockAdapter_TxReference_c  | Blockchain Adapter | Text(10)                            |                   |                   | Ganeshram Ramamurthi, | 2/4/2019 11:47 AM   |  |  |  |  |  |  |
| Edit                              | 📥 <u>Туре</u>                 | BlockAdapterTypec           | Blockchain Adapter | Text(1)                             |                   |                   | Ganeshram Ramamurthi, | 2/4/2019 11:47 AM   |  |  |  |  |  |  |
| Edit                              | 📥 Unique Id                   | BlockAdapterUnique_Idc      | Blockchain Adapter | Text(255)                           |                   |                   | Ganeshram Ramamurthi, | 2/4/2019 11:47 AM   |  |  |  |  |  |  |

# Congratulations

You have now completed a basic call from Salesforce to an Ethereum blockchain.

Next step is to capture changes in Ethereum and related that back to Salesforce.

You can now edit the Solidity code to create your own logic.

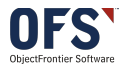

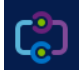

# Appendix: Technical Details on Event to Contract Field Mapping

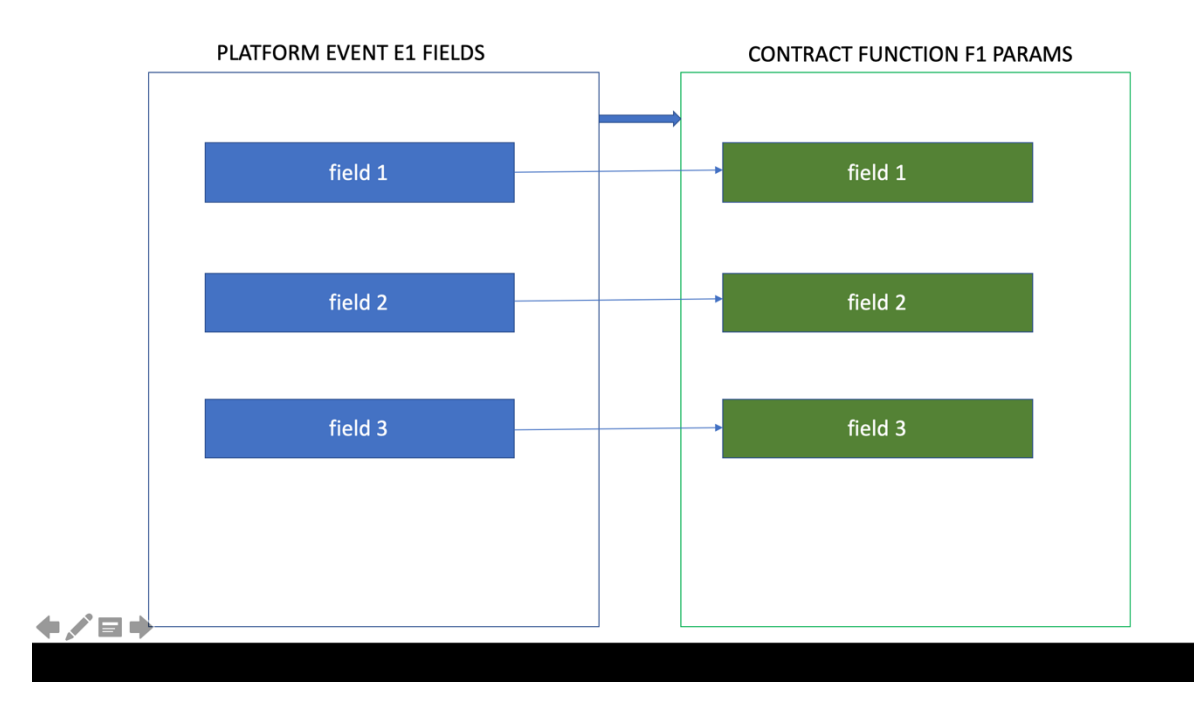

## TYPE 1: SIMPLE ONE-TO-ONE RUNTIME MAPPING FOR ONE CONTRACT FUNCTION

### TYPE 2: SIMPLE ONE-TO-ONE RUNTIME MAPPING FOR MORE THAN ONE CONTRACT FUNCTION

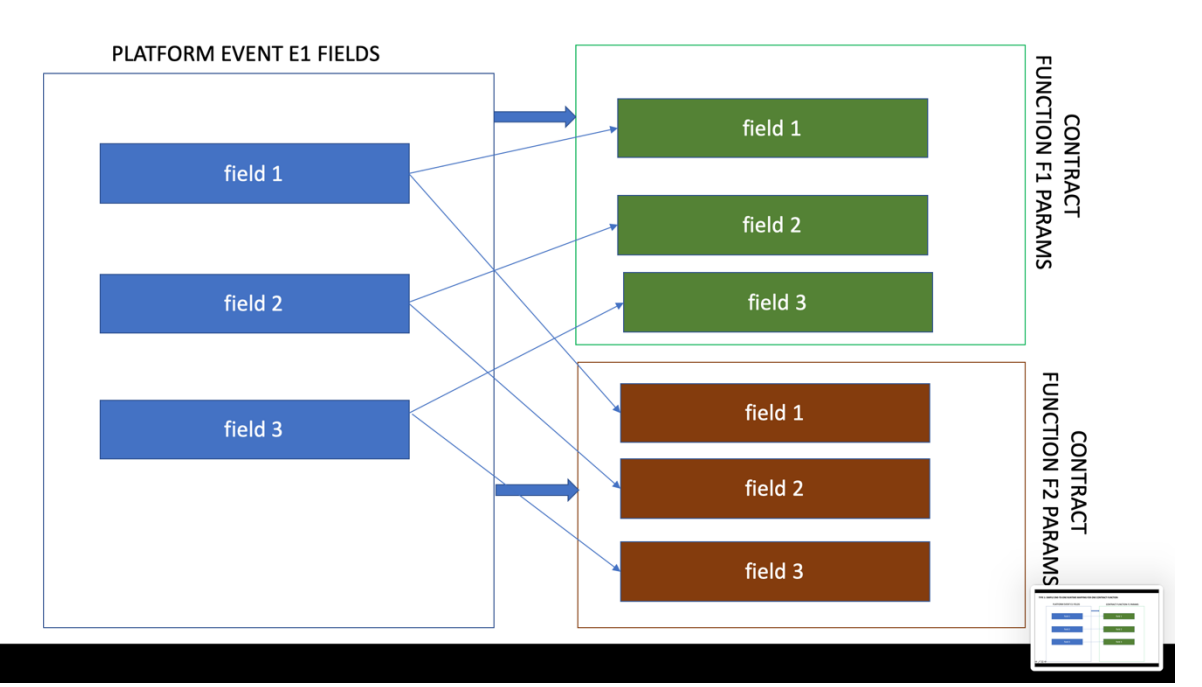

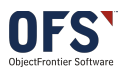

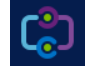

#### TYPE 3: MANY-TO-ONE RUNTIME MAPPING FOR ONE CONTRACT FUNCTION

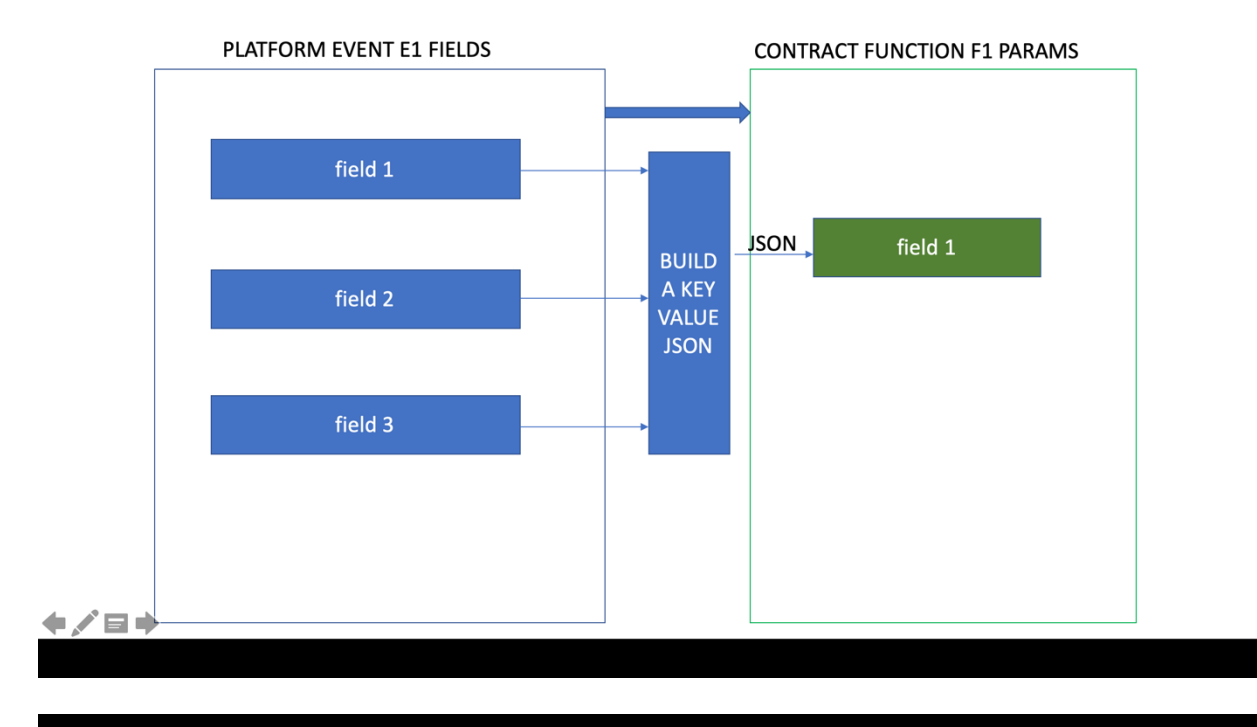

### TYPE 4: MANY-TO-ONE RUNTIME MAPPING FOR MORE THAN ONE CONTRACT FUNCTION

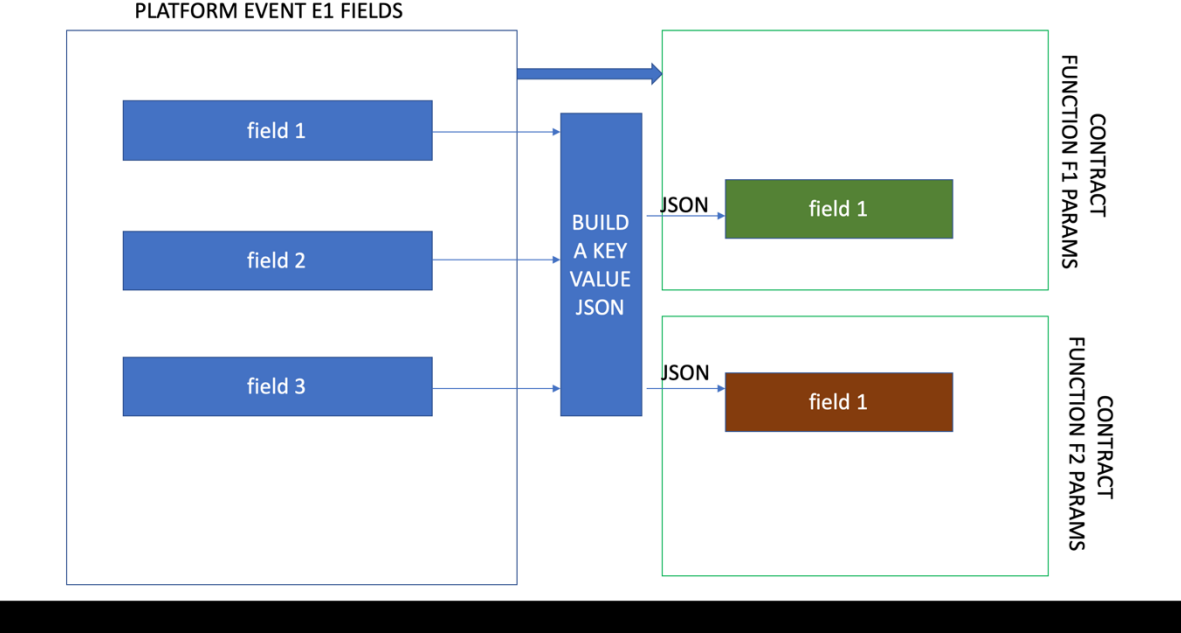

PLATFORM EVENT E1 FIELDS

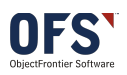

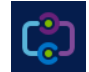

Note:

Validation error will be thrown when the number of fields in the event doesn't match the number of params in the contract function during configuration

Runtime exception will be thrown when The number of fields in the events change after the configuration. These runtime exceptions will be recorded and reported in the "Recent Transactions"

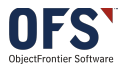

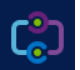